# PASSO A PASSO PARA CONTRIBUIÇÕES EM CONSULTAS PÚBLICAS DA CONITEC

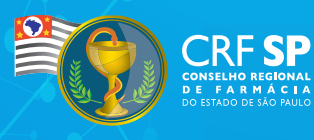

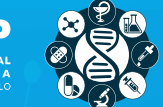

COMITÉ DE AVALIAÇÃO DI TECNOLOGIA: EM SAÚDE 3

## Passo a passo para contribuições em Consultas Públicas da Conitec

#### Expediente

Publicação do Conselho Regional de Farmácia do Estado de São Paulo – Fevereiro/2025

#### DIRETORIA

Dr. Marcelo Polacow Bisson - Presidente Dra. Luciana Canetto Fernandes - Vice-presidente Dr. Adriano Falvo - Secretário-geral Dra. Danyelle Cristine Marini - Diretora-tesoureira

#### COLABORADORES

Aline Frossard Ribeiro Bortoluzzi Daniela Oliveira de Melo Fabiana Gatti de Meneses Gisele Lemes Veiga Araújo Lucineide Novaes Oliveira Falchi Raphael Fernando Boiati Ronan Cleiton Loures da Silva

#### DIAGRAMAÇÃO

Isaias Santos de Jesus

#### **REVISÃO ORTOGRÁFICA**

Carlos Nascimento

#### FICHA CATALOGRÁFICA

C766c Comitê de Avaliação de Tecnologias em Saúde. Avaliação de Tecnologias em Saúde. Conselho Regional de Farmácia do Estado de São Paulo – São Paulo: CRF-SP, 2024. 19 p.; 22.5 cm. - -ISBN 978-85-9533-055-9

 Consulta Pública. 2. Sistema Único de Saúde. 3. Sociedade Civil. 4. Tecnologia. 5. Terapêutica. I. Departamento de Apoio Técnico e Educação Permanente. II. Comitê de Avaliação de Tecnologias em Saúde. III. Título. CDD-615

# O que é a Conitec?

A Comissão Nacional de Incorporação de Tecnologias no Sistema Único de Saúde (Conitec) é uma comissão composta por diversas instituições e representantes de uma série de entidades públicas brasileiras. Sua função é auxiliar o Ministério da Saúde na incorporação, exclusão ou alteração pelo SUS de novos medicamentos, produtos e procedimentos, bem como a constituição ou a alteração de protocolos clínicos e diretrizes terapêuticas (PCDT). Conitec?

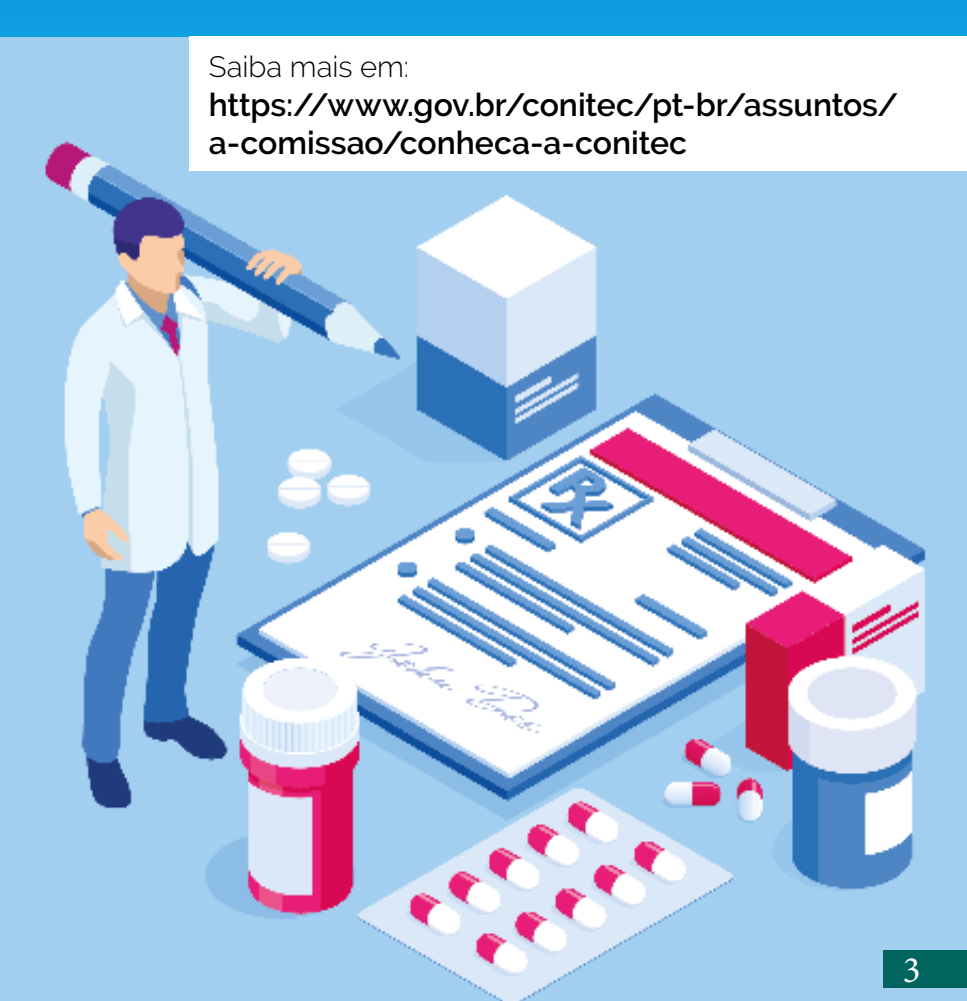

# O que é uma Consulta Pública?

De acordo com o Ministério da Saúde, a consulta pública é um mecanismo que visa promover o diálogo entre a administração pública e o cidadão, em cumprimento aos princípios da legalidade, moralidade, eficiência, publicidade, transparência e motivação.

Com ela temos a participação social, por meio de contribuições sobre determinado assunto. É uma forma de incentivar a participação da sociedade na tomada de decisões relativas à formulação e definição de políticas públicas.

É de suma importância que o farmacêutico, enquanto profissional de saúde, participe das decisões que podem impactar sua rotina de trabalho e a vida das pessoas de quem ele cuida.

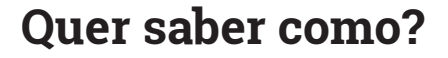

Nas próximas páginas mostraremos como é possível contribuir com o processo de incorporação de tecnologias em saúde promovido pela Conitec.

## 1ºPasso

## Acesse as Consultas Públicas no site da Conitec.

Clique em:

https://www.gov.br/conitec/pt-br/assuntos/ participacao-social/consultas-publicas/vigentes

#### Aparecerá a seguinte tela:

| ras | Govers Ministerio da Saudo Organo de Governo Acesso a Informação - Legislação - Acesso bilidade - 🔹 🛈 🕹 Entrar com o gover                                                                                                    |
|-----|----------------------------------------------------------------------------------------------------|
| i B |                                                                                                    |
| oni | ★ > Assurtos > Participação Social > Consultas Públicas                                                                                                    |
|     | Consultas Públicas                                                                                                    |
|     | Publicado em 20.057/2022 1938 - Abuiltado em 17/05/2024 1804 - Companie - 🛉 X in S) Ø                                                                                                    |
|     | As Consultas Públicas da Conitee estão na plataforma Participa + Brasil.                                                                                                    |
|     | Encontre o Mena de seu intereste e clique no formutário para efeitoar a sua participação. É um formutário ánico. Ao cicar para preenché-lo, socie será<br>indexectorado para a pagna do Participa mais (haist, plataforma andio a processo sará concluido).                                                          |
|     | É muito importante que vocé preencha e grave o formulario de contribuição. Todos os formularios são considerados. Caso vocé não queira responder<br>alguma pergunta, apenas econvai foto:                                                                                                    |
|     | ANEXOS                                                                                                    |
|     | Preencheu o formulario, mas tem documentos que podem colaborar com a sua participação? Entião é só anexá-los no botilo indicado.                                                                                                    |
|     | Vodé pode anskat alé DOS anguinos                                                                                                    |
|     | ATDRÚO - O documento anexado não pode conter dielos pessosis nem mesmo imagens que posam identificar os emobilidos. Registros médicos e<br>assinaturas tambiem não devem aparecer. Material de tercetos a exemplo de artigos sem autorcação, serão desconsiderados.                                                  |
|     | OBS. O cadatoro è exclusivo de pessoa física. Caso queira contribuir como pessoa junicica, deve-se efebrar o login pessoali e informar a opção no item 1 do<br>formulario como deseja contribuir line: empresar/associação do pacientes/zociedade de especialidade médical e no item 2 o nome e CNP/ da instituição. |
|     | CONSULTAS PÚBLICAS VIGENTES                                                                                                    |

Figura 01 – Página de consultas públicas da Conitec

Nesta página, é possível ver as consultas públicas abertas. Chegaremos lá daqui a pouco.

Mas para contribuir é necessário fazer login em sua conta gov.br.

Mostraremos o processo de login e retomaremos o procedimento de contribuição na sequência.

# **2°Passo** Faça login na sua conta gov.br

Para participar das consultas públicas da Conitec, você deve ter um usuário cadastrado no gov.br. Caso não tenha, você pode criar uma conta neste link: https://www.gov.br/pt-br/ servicos/criar-sua-conta-gov.br.

Quando estiver no site da Conitec, clique em **"Entrar com o gov.br**", como mostrado a seguir (caso deseje apenas acessar as consultas públicas, sem realizar contribuições, esse passo não é necessário).

| <ul> <li>Comissão Nacional de Incorporação de Tecnologias no Sistema<br/>Unico de Saúde - CONITEC</li> </ul>                                                                                                    | O que vocé procura?                                                                                                    |
|----------------------------------------------------------------------------------------------------|----------------------------------------------------------------------------------------------------|
| Consultas Públicas                                                                                                    |                                                                                                    |
| Publicado em 20/05/2022 11/138 Atualizado em 17/06/2024 16/134                                                                                                    | Compartilhe. $f X in \otimes c$                                                                                                    |
| As Consultas Publicas da Contec estão na patalaforma Participa - Brasil.<br>Encontro to tema de seu intenses e cilcue no formulario para efetivar a sua participação. É um<br>redirectoriado para a palgina do Participa mais Brasil, plataforma onde o processo será concluido.<br>E uma temportante que você preventa e grave o formulario de contribuição. Todos os formula<br>alguma pergunta, apenas escreva "No".<br>NRXOS<br>Preencheu o formulario, mais tem documentos que podem colaborar com a sua participação? Entá | formutário único. Ao citicar para preenché-lo, vocé s<br>rios são considerados. Caso vocé não queira respon<br>o, é so anexa-los no botão indicado. |

## O sistema pedirá o número do seu CPF. Forneça este dado:

| 2024                                                                                                    | 🕑 Allo Continutio 🤉 🥂 Villarios                                                                                                    |
|----------------------------------------------------------------------------------------------------|----------------------------------------------------------------------------------------------------|
| Batter interviewed to the service of the service of | Water       Marriers de CPE         Turbace       Official official certer in measure na contra port         Order       Date state CPE         Order certes       Date state CPE         Order certes       Date state CPE         Order certes       Date state CPE         Order certes       Date state CPE         Outer certes       Date state CPE         Outer certes       Date state CPE         Outer certes       Date state CPE         Outer certes       Date state CPE         Outer certes       Date state CPE         Outer certes       Date state CPE         Outer certes       Date state CPE         Outer certes       Date state CPE         Outer certes       Date state CPE         Outer certes       Date certificade digital em nuver |
| Figura 02 - Co                                                                                                    | • Edu com davidar e procia de quida <sup>3</sup>                                                                                                    |

## Na sequência, informe sua senha.

| , 2024        | Alto Contraste <i>f</i> VLibras |
|---------------|---------------------------------|
| Fonte: Brasil | Digite sua senha<br>CPF         |
|               | Senha<br>Digite sua senha atual |
|               | Cancelar Entrar                 |
|               |                                 |

Figura 04 – Como entrar no gov.br (parte 3)

Caso tenha configurado a verificação em duas etapas como medida de segurança, você deve gerar um código de acesso no app **gov.br** para seguir com o acesso.

|   | Verificação em duas etapas<br>Clique em Gerar Código de Acesso em seu<br>aplicativo govbr e digite abaixo o código |                                                          |
|---|----------------------------------------------------------------------------------------------------|----------------------------------------------------------|
|   | gerado.<br>Código de acesso                                                                                        | ← Código de Acesso                                       |
|   | O Dificuldades com a verificação em duas etapas? Cancelar Ot                                                       | Utilize esse código par<br>entrar com sua conta<br>govbr |
| _ | 9                                                                                                    | OULDO                                                    |
|   | gov.br                                                                                                    | Entrar com govbr<br>order co weeker su costo govbr       |
|   | Gov.br                                                                                                    | Cerar código de acesso Acesso                            |

Figura 05 - Como entrar no gov.br (parte 4)

Na sequência, o sistema pedirá autorização para utilizar seus dados pessoais. Para seguir o processo, é necessário realizar a autorização.

| Autorização de uso de dados pessoais                                                                                    |
|----------------------------------------------------------------------------------------------------|
| Serviço: Participa + Brasil                                                                                             |
| Este serviço precisa utilizar as seguintes informações pessoais do seu cadastro:                                        |
| Identidade govbr                                                                                                    |
| Nome e foto                                                                                                    |
| Endereço de e-mail                                                                                                    |
| Número de telefone celular                                                                                              |
| Dados de vinculação de empresas do gov.br                                                                               |
| A partir da sua aprovação, a aplicação acima mencionada e a plataforma gov.br utilizarão as informações listadas acima, |
| respeitando os termos de uso e o aviso de privacidade.                                                                  |
|                                                                                                    |
| Negar Autorizar                                                                                                    |
|                                                                                                    |
|                                                                                                    |
|                                                                                                    |
|                                                                                                    |
|                                                                                                    |
|                                                                                                    |
|                                                                                                    |
|                                                                                                    |

Figura 06 – Como entrar no gov.br (parte 5)

## **3°Passo** Verifique as consultas públicas abertas

Relembrando, se você desejar apenas visualizar as consultas públicas, não é necessário realizar login.

O site onde as consultas públicas podem ser visualizadas é: https://www.gov.br/conitec/pt-br/assuntos/ participacao-social/consultas-publicas/vigentes (já mostramos a tela inicial na página 5).

Ao descer pela página, você verá as consultas ativas. Em 0g/10/2024, temos diversas em andamento. Veja algumas na sequência:

| Inibidore                                       | es de prosina quinase de segunda geração                                                      |                                               |               |
|-------------------------------------------------|-----------------------------------------------------------------------------------------------|-----------------------------------------------|---------------|
| Publicada no DOU: <u>04/10/2024</u>             | Inicio: 07/10/2024                                                                            | Término: 29/10/2024                           |               |
|                                                 |                                                                                               | Doss                                          | ië da empresa |
| Relatório Técnico<br>Relatório para a sociedade | Formulário de contribuição                                                                    |                                               |               |
|                                                 |                                                                                               |                                               |               |
| 1, 2024<br>Consulta Pública N*65                | Pancreatina para o tratamento de paciente                                                     | os com insuficiência pancreática exócrina     | a -           |
| Publicada no DOU: 04/10/20                      | 024 Inicio: 07/10/2024                                                                        | Término: 29/10/2024                           |               |
| Secretaria de Ciên                              | ncia, Tecnologia e Inovação e do Complexo Econ                                                | ômico-Industrial da Saúde - SECTICS/MS        | 5             |
| Relatório Técnico<br>Relatório para a sociedade | Formulário de contribuiç                                                                      | ãο                                            |               |
|                                                 |                                                                                               |                                               |               |
| 507 Computer Publics N*69 Sister pacie          | ma flash de monitorização da glicose por escaneamen<br>Intes com diabetes mellitus tipo 1 e 2 | o intermitente para o monitoramento da glico: | se em         |
| Publicada no DOU: 04/10/2024                    | Início: 07/10/2024                                                                            | Término: 29/10/2024                           |               |
| 9                                               |                                                                                               | Dossiè da em                                  | presa         |
|                                                 |                                                                                               |                                               |               |

Figura 07 – Exemplos de consultas públicas abertas no site da Conitec

As consultas anteriores são relacionadas a medicamentos e dispositivos médicos. Também é comum a abertura de consultas relacionadas a PCDTs. A consulta a seguir já está encerrada, mas serve para ilustrar a situação mencionada:

| Consulta Pública N*55               | Protocolo Clínico e Diretrizes Terapêuticas Diabete Insípio | do                                                       |
|-------------------------------------|-------------------------------------------------------------|----------------------------------------------------------|
| Publicada no DOU: <u>06/09/2024</u> | Inicio: 09/09/2024                                          | Término: 30/09/2024                                      |
|                                     | Secretaria de Ciência, Tecnologia e Inovação e              | e do Complexo Econômico-Industrial da Saúde - SECTICS/MS |
| Relatório PCDT                      | Contribuições - Anexos                                      |                                                          |
|                                     |                                                             |                                                          |

Figura 08 – Exemplo de consulta pública encerrada no site da Conitec

Note que os prazos para contribuição são curtos. A CP 64, por exemplo, tem prazo de **7** a **29/10/2024**. São apenas 22 dias para avaliar o material e elaborar o conteúdo pertinente.

A Conitec disponibiliza alguns materiais de referência:

• Relatório técnico: mais detalhado, aprofunda-se nas razões adotadas pela Conitec para recomendar ou não a incorporação da tecnologia;

• Relatório para a sociedade: mais conciso, busca apresentar em linguagem simples as justificativas da Conitec;

• Dossiê da empresa: documento elaborado pela empresa que comercializa a tecnologia, apresentando dados como os resultados dos estudos realizados, evidências científicas, comparativos com tecnologias semelhantes, entre outros;

• Formulário de contribuição: é o formulário eletrônico que deve ser preenchido com as opiniões da sociedade a respeito da incorporação da tecnologia em questão.

O ideal é estudar os documentos disponibilizados e, a partir de suas conclusões e pesquisas adicionais, montar a contribuição a ser submetida à Conitec.

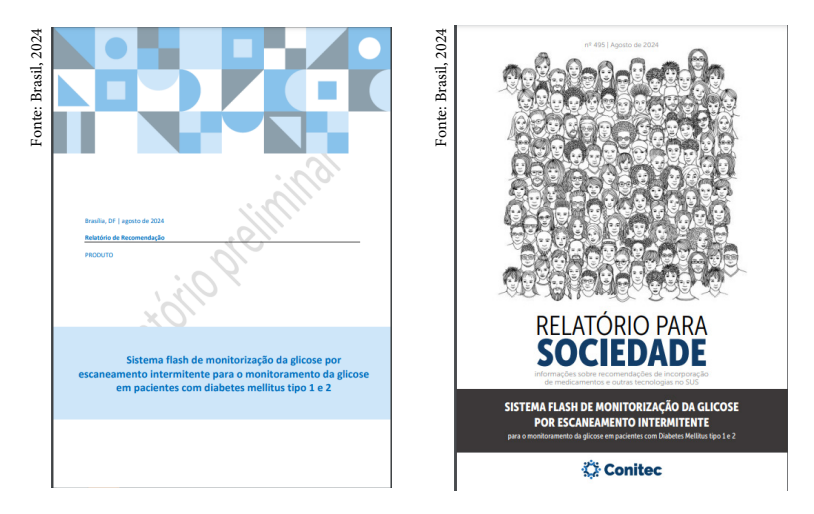

Figura 09 – Relatório Técnico e Relatório para a Sociedade – Consulta Pública nº 69/2024

## 4ºPasso

## Preencha o formulário eletrônico

Selecione o formulário de contribuição para participar da consulta pública.

- Preencha as questões do formulário que estão no campo "Registre a sua opinião"
- 2 Finalize clicando no botão 'Enviar opinião' no rodapé da página. Também ao final da página haverá a mensagem que confirma o registro.

Na página da consulta também é possível visualizar os relatórios da Conitec.

| 5024     | CONDY Presidencia da República 🗴 Perti                                                                                                    | 0 |
|----------|----------------------------------------------------------------------------------------------------|---|
| ısil, 2  | Participa + Brasil     O que recel procurs?     Q                                                                                                    |   |
| nte: Bra | <ul> <li>Orgino Pitolosi - Manatorio da Sucio - Elis. Consistenció de Increasora de la Consulta Pielada Centeracter 2016 y 2020-<br/>Socialente e terreceitade tratamento individuos disputación COT Eculmente avançade elise instatación, influtario a lo do, propresento:</li> <li>O De O</li> </ul> |   |
| Foi      | Consulta Pública Conitec/SECTICS nº 36/2024 - Sorafenibe e<br>lenvatinibe tratamento indivíduos diagnóstico CDT localmente<br>avançado e/ou metastático, refratário ao iodo, progressivo                                                                                                    |   |
|          | Órgão: Ministério da Saúde                                                                                                    |   |
|          | Setor: MS - Coordenação de Incorporação de Tecnologies                                                                                                    |   |
|          | Status: Afvo                                                                                                    |   |
|          | Abertura: 18/05/2024                                                                                                    |   |
|          | Encerramento: 08/07/2024                                                                                                    |   |
|          | Contribuições Recebidas: 1                                                                                                    |   |
|          | RESUMO                                                                                                    | _ |
|          | ATENÇÃO: Para contribuir nesta Consulta pública você precisa estar logado no ste ovubr                                                                                                    |   |
|          | Proposta de incorporação do sorafiente e hervatinite para o tratamento de indivíduos com diagnóstico de carcinoma diferenciado da treoide localmente avançado ero                                                                                                    |   |
|          | estatifa abdita a ida consulta                                                                                                    |   |
|          |                                                                                                    |   |

Figura 10 – Cabeçalho de uma Consulta Pública no site da Conitec

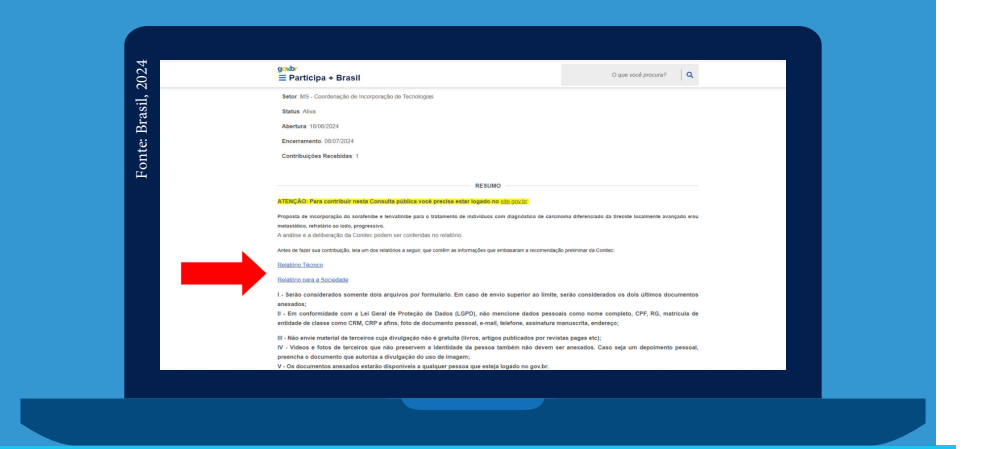

Figura 10 – Localização do Relatório Técnico e Relatório para a Sociedade de uma Consulta Pública da Conitec Após a leitura, você pode registrar sua opinião preenchendo o formulário. Também é possível elaborar um texto mais detalhado, que pode ser anexado à contribuição. Como muitos campos possuem limites de caracteres, anexar um documento pode ser uma boa alternativa. Mesmo que opte por enviar um anexo, é necessário preencher o formulário.

| 05               | groar<br>≣ Participa + Brasil O que incel process? Q                                                                                                    |
|------------------|----------------------------------------------------------------------------------------------------|
| Fonte: Brasil, 2 | III - Nake environmental de texteres cua divelgada elle synthet perse, strapa particulados por revisita paga enti; IV - Vales a futor en texteres un elle apresenta a sintencia de la seguritar persenta. IV - Reventa a revista e una de texteres un elle apresenta de la seguritar de la seguritaria de la seguritaria de la seguritaria de la segurita |
|                  | REGISTRE SUA OPINÃO                                                                                                    |
|                  | 1. Data de nacemente:<br>Formais: 0050000                                                                                                    |
|                  |                                                                                                    |

Figura 12 – Formulário de contribuição de uma Consulta Pública da Conitec

### Campos do formulário eletrônico de contribuição:

| 1. Data de nascimento             |                                            |                                           |
|-----------------------------------|--------------------------------------------|-------------------------------------------|
| 2. Região onde reside;            |                                            |                                           |
| 3. Estado onde reside;            |                                            |                                           |
| 4. Município;                     |                                            |                                           |
| 5. Deseja contribuir com          | 10?                                        |                                           |
| Organização da<br>Sociedade Civil | Familiar, amigo ou<br>cuidador de paciente | Empresa fabricante da tecnologia avaliada |
| 🗌 Interessado no tema             | Profissional de saúde                      |                                           |
| Paciente                          | Empresa                                    |                                           |

| 6. CNPJ e razão social (ca<br>contribuindo como repre<br>de Pessoa Jurídica); | aso esteja<br>esentante                         |                    |
|-------------------------------------------------------------------------------|-------------------------------------------------|--------------------|
| 7. Identidade de gênero;                                                      |                                                 |                    |
| 8. Autodeclaração de co<br>ou etnia;                                          | r                                               |                    |
| 9. Como você ficou sabe                                                       | ndo desta Consulta Pú                           | blica?             |
| 🗌 Diário Oficial da União                                                     | Associação/entidade                             | 🗌 E-mail           |
| Site da Conitec                                                               |                                                 | 🗌 Outro meio       |
| Redes Sociais                                                                 | ou profissionais de<br>trabalho                 |                    |
| 10. Você já teve alguma<br>produto(s) ou procedime                            | experiência com o(s) m<br>ento(s) em avaliação? | edicamento(s),     |
| 🗌 Sim, como paciente                                                          | Sim, como profissional de saúde                 | L                  |
| Sim, como cuidador ou responsável                                             | 🗌 Não                                           |                    |
| 11. Com qual(is) medicar<br>avaliação você já teve ex                         | mento(s), produto(s) ou<br>kperiência?          | procedimento(s) em |

12. Quais resultados positivos e facilidades você percebeu a partir da sua experiência com o(s) medicamento(s), produto(s) ou procedimento(s) em avaliação?

13. Quais resultados negativos e dificuldades você percebeu a partir da sua experiência com o(s) medicamento(s), produto(s) ou procedimento(s) em avaliação?

14. Você já teve alguma experiência com outro(s) medicamento(s), produto(s) ou procedimento(s) para esta doença? (Neste campo considerar medicamento, produto ou procedimento para esta doença

| Sim, como paciente                | Sim, como profissional de saúde |
|-----------------------------------|---------------------------------|
| Sim, como cuidador ou responsável | Não                             |

15. Com qual(is) outro(s) medicamento(s), produto(s) ou procedimento(s) para esta doença você já teve experiência?

16. Quais resultados positivos você percebeu a partir da sua experiência com este(s) outro(s) medicamento(s), produto(s) ou procedimento(s)?

17. Quais resultados negativos você percebeu a partir da sua experiência com este(s) outro(s) medicamento(s), produto(s) ou procedimento(s)?

18. Qual a sua opinião sobre a incorporação do medicamento, produto ou procedimento em avaliação?

| Organização da  |  |
|-----------------|--|
| Sociedade Civil |  |

🗌 Interessado no tema

Paciente

19. Comente sobre a sua opinião.

20. Deseja realizar alguma contribuição técnica relacionada às evidências clínicas?

21. Deseja realizar alguma contribuição técnica relacionada aos estudos econômicos?

22. Caso você tenha algum documento para anexar, atenção para as seguintes orientações:

 I - Serão considerados somente dois arquivos por formulário. Na hipótese de envio superior ao limite, serão considerados apenas os dois últimos anexados;

II - Em conformidade com a Lei Geral de Proteção de Dados (LGPD), não mencione dados pessoais como nome completo, CPF, RG, matrícula/CRM/CRP/afins, foto de documento pessoal, e-mail, telefone, assinatura, endereço;

III - Não envie material de terceiros cuja divulgação não é gratuita (livros, artigos publicados por revistas pagas etc);

IV - Vídeos e fotos de terceiros que não preservem a identidade da pessoa não devem ser anexados. Caso seja um depoimento pessoal, preencha o documento que autoriza a divulgação do uso de imagem;

A LGPD se aplica a qualquer operação de tratamento realizada por pessoa natural ou por pessoa jurídica de direito público ou privado, independentemente do meio, do país de sua sede ou do país onde estejam localizados os dados.

<u>Clique aqui para anexar o arquivo</u>. (Link para envio dos documentos, caso tenha elaborado uma contribuição mais detalhada)

Sim, como paciente

Sim, como cuidador ou responsável

**Observação:** Nos pontos **20** e **21**, o formulário traz a seguinte observação: "Não enviar documentos pessoais".

# 5°Passo Anexe um documento

A elaboração de um documento à parte é opcional. Contudo, lembre-se que os campos do formulário eletrônico aceitam apenas textos de até 2.000 caracteres. Deste modo, caso seu texto tenha um volume superior ao informado, você poderá escrevê-lo em um arquivo à parte. Com isso, após preencher o formulário, clique na opção "Clique aqui para anexar o arquivo" mostrada a seguir.

| CONOC Presidência da República Acessibilidado O 🗳 Parti                                                                                                    |                                                     |  |
|----------------------------------------------------------------------------------------------------|-----------------------------------------------------|--|
| ≡ Participa + Brasil                                                                                                    | O que vocé procure? Q                               |  |
| I - Serão considerados somente dois arquivos por formulário. Na hipótese de envío superior ao limite, ser                                                                         | ão considerados apenas os dois últimos anexados;    |  |
| II - Em conformidade com a Lei Geral de Proteção de Dados (LGPD), não mencione da matricula/CRM/CRP/afins, foto de documento pessoal, e-mail, telefone, assinatura, endereço;     | dos pessoais como nome completo, CPF, RG,           |  |
| III - Não envie material de terceiros cuja divulgação não é gratuita (livros, artigos publicados por revistas j                                                                   | pagas etc);                                         |  |
| IV - Vídeos e fotos de terceiros que não preservem a identidade da pessoa não devem ser anexad<br>documento que autoriza a divulgação do uso de Imagem;                           | os. Caso seja um depoimento pessoal, preencha o     |  |
| A LGPD se aplica a qualquer operação de tratamento realizada por pessoa natural ou por pessoa jurídica<br>melo, do país de sua sede ou do país onde estelam localizados os dados. | de direito público ou privado, independentemente do |  |
| Clique aqui para anexar o arquivo.                                                                                                    |                                                     |  |
| Confirmo que enviel os documentos no link acima.     Não enviel nenhum anexo.                                                                                                    |                                                     |  |
|                                                                                                    | Erwiar opinilo                                      |  |

## Figura 13 – Link para anexo de documentos em Consultas Públicas da Conitec

|                    | + Brasil                                  |                   | - |
|--------------------|-------------------------------------------|-------------------|---|
| lasi               | Cinue no ballo CONTEÚDO                   | nain contribuir - |   |
| E.                 | - Cique no balao 🛥 ou no paragrato que de | seja compilari -  |   |
| nte                |                                           |                   |   |
| 요                  | PARTICIPE!                                |                   |   |
|                    |                                           |                   |   |
| Titulo             |                                           |                   |   |
| G Informe o titulo | da contribuição                           |                   |   |
| Resumo             |                                           |                   |   |
|                    |                                           |                   |   |
|                    |                                           |                   |   |
| O Informe o resum  | no da contribuição (até 2000 caracteres)  |                   |   |
| Escolher arquivo   | Nenhum arquivo escolhido                  |                   |   |
| @ Escolha o arqui  | ivo da contribuição. Somente PDF.         |                   | _ |
|                    |                                           | Envior            |   |
|                    |                                           |                   |   |
|                    |                                           |                   |   |

Figura 14 – Como fazer upload de arquivo nas contribuições para consultas públicas da Conitec

### Observação importante

É necessário preencher o formulário (4º passo) para ter a contribuição validada. Sem o formulário preenchido e enviado, você não participa da consulta pública mesmo que seja feito o envio de anexo.

## 6ºPasso

# Faça login na sua conta gov.br

Caso deseje, é possível verificar as contribuições enviadas em cada consulta pública, bem como seu status. Para isso, após o encerramento do prazo oficial, entre no link "Consultas Públicas Encerradas": https://www.gov.br/conitec/pt-br/assuntos/ participacao-social/consultas-publicas/encerradas. Basta clicar em "Contribuições – Anexos".

| Consulta Pública Nº63                           | inas análogas de ação prolongada para  | tratamento do diabetes mellitus tipo 2. |
|-------------------------------------------------|----------------------------------------|-----------------------------------------|
| Publicada no DOU: <u>16/09/2024</u>             | Inicio: 17/09/2024                     | Término: 07/10/2024                     |
| Secretaria de Ciência, Tecr                     | nologia e Inovação e do Complexo Econô | mico-Industrial da Saúde - SECTICS/MS   |
| Relatório Técnico<br>Relatório para a sociedade | Contribuições - Anexos                 |                                         |
|                                                 |                                        |                                         |

Figura 15 – Como verificar as contribuições recebidas em uma consulta pública da Conitec

# PASSO A PASSO PARA CONTRIBUIÇÕES EM CONSULTAS PÚBLICAS DA CONITEC

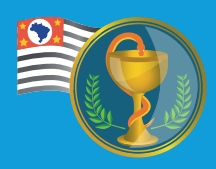

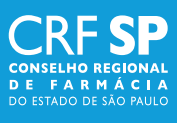

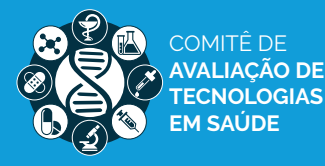

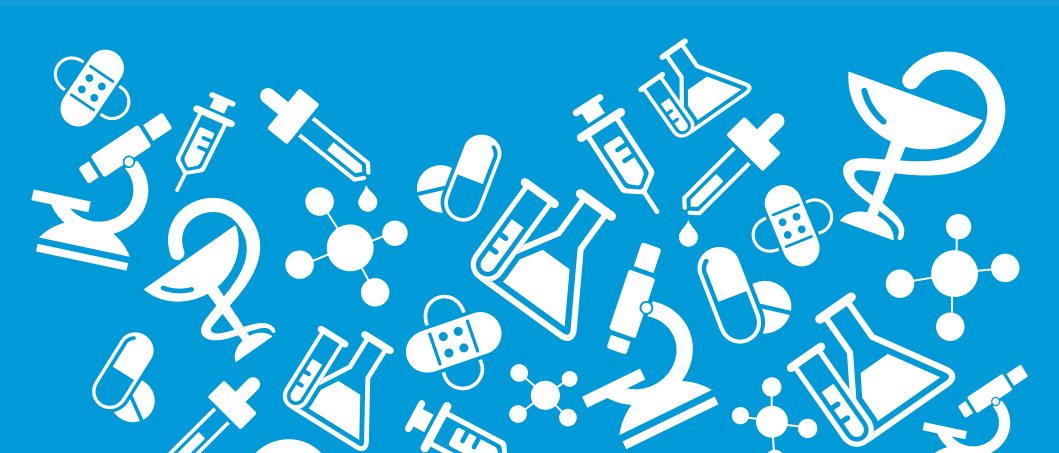